# How do I delete an assignment?

# Go to Assignments.

Select the **Assignments** tool from the Tool Menu of your site.

### Select the assignment(s) you want to delete.

| S PS     | YCH 400 001 SU1                          | 4: Assignment | s            |               |                     |        |        |               | 60 😢    |
|----------|------------------------------------------|---------------|--------------|---------------|---------------------|--------|--------|---------------|---------|
| Add      | Assignment List                          | Grade Report  | Student View | Permissions   | Options             |        |        |               |         |
| Assign   | ment List                                |               |              |               |                     |        |        |               |         |
| View     | Assignment List                          | ۲             |              |               |                     |        | Viewin | ig 1 - 1 of 1 | items   |
|          |                                          |               |              |               |                     | < <    | Show   | 200 items     | ▼ > >   |
| Assi     | gnment title                             | Stat          | us Open      |               | Due                 | In     | / New  | Scale         | Remove? |
| 8 /<br>E | Article Summary<br>dit   Duplicate   Gra | Not (         | Open Feb 20, | 2014 12:00 pm | Feb 27, 2014 5:00 p | om 0/0 |        | 0-100.0       |         |

In the "Remove?" column, click to place a check in the box for the item(s) you want to delete.

# Click Update.

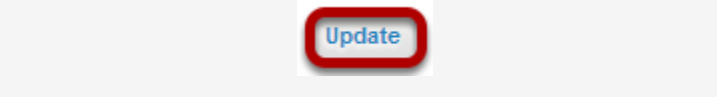

Click the **Update** button at the bottom of the assignment listing.

# Confirm the deletion.

| SYCH 400 001 SU14: Assignments                   |                      |          |             |  |  |  |  |  |  |
|--------------------------------------------------|----------------------|----------|-------------|--|--|--|--|--|--|
| Delete an assignment                             |                      |          |             |  |  |  |  |  |  |
| Are you sure you want to delete this assignment? |                      |          |             |  |  |  |  |  |  |
| Title                                            | Due Date             | Status   | Submissions |  |  |  |  |  |  |
| Article Summary                                  | Feb 27, 2014 5:00 pm | Not Open | 0           |  |  |  |  |  |  |
| Delete Cancel                                    |                      |          |             |  |  |  |  |  |  |

Click the **Delete** button to confirm the removal of the assignment(s) you have selected.

Note: Removing as assignment with student submissions will also delete the submissions for that assignment.